## 1. Aplicatie Web: MASTER Page+Content page, Meniu, Autentificare (VS 2019)

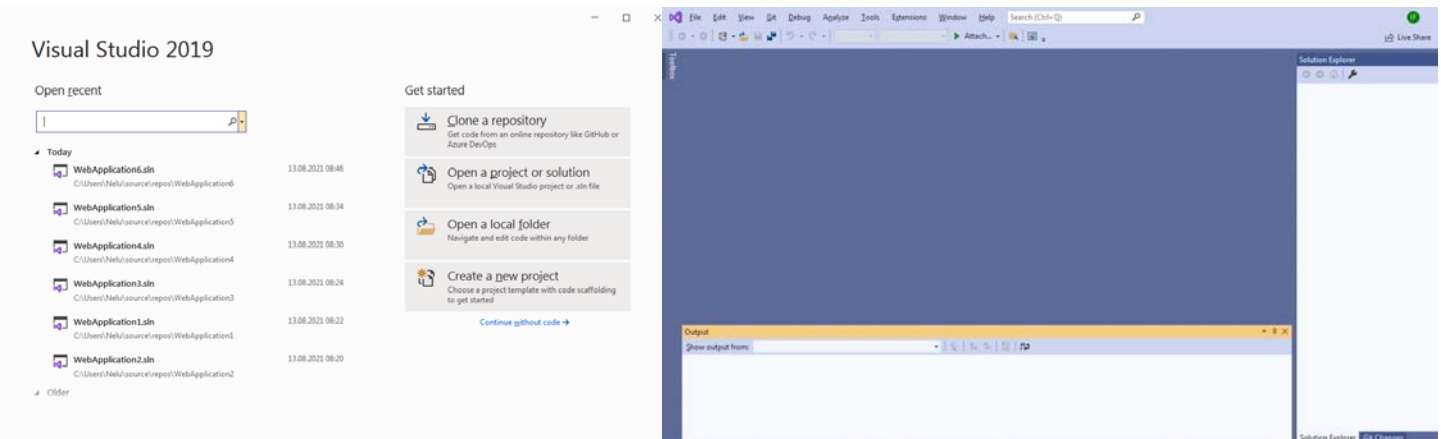

### Fig. 1.a Continue without code ->

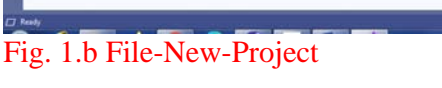

## 6.....

| ereare a rierr pro                         |    | Den 1                                                                                                    |
|--------------------------------------------|----|----------------------------------------------------------------------------------------------------|
| Recent project templates                   |    | C# • Windows • Desktop •                                                                                                    |
| ASP.NET Web Application (NET<br>Framework) | 0  | NUNK Test Broject<br>A project that contains NUNK tests that can run on JAET Core on Windows, Linux and                      |
| 🗇 Windows Forms App (JNET Framework)       | C# | NHECOS.<br>C# Linux macOS Windows Desktop Test Web                                                                           |
| Black Solution                             |    | Windows Forms App (/HCT Framework)<br>A project for creating an application with a Windows Forms (WeForms) user<br>interface |
|                                            |    | C# Windows Desitiop                                                                                                    |
|                                            |    | Windows Forms App     A project template for creating a JNCT Windows Forms (WinForms) App.                                   |
|                                            |    | C* Windows Desttop                                                                                                    |
|                                            |    | A project for creating a NET Core WPF Application                                                                            |
|                                            |    | C# Windows Desittap                                                                                                    |
|                                            |    | 5 WPF Cless library<br>A project for creating a class library that targets a JNET Core WPF Application                       |
|                                            |    | C# Windows Desktop Library                                                                                                   |
|                                            |    |                                                                                                    |

| ASP.NET Web Application (.NET Frames                                           | WOFK) C* Windows | Coud Web |  |
|--------------------------------------------------------------------------------|------------------|----------|--|
| Project name                                                                   |                  |          |  |
| Location                                                                       |                  |          |  |
| C/U/Joers'/Nelu/source/Jrepos                                                  |                  |          |  |
| Solution name 🕡                                                                |                  |          |  |
| WebApplication7                                                                |                  |          |  |
| Place solution and project in the same girectory Example of the same girectory |                  |          |  |
| NET Framework 47.2                                                             |                  | •        |  |
|                                                                                |                  |          |  |
|                                                                                |                  |          |  |

## Fig. 1.c ASP.NET Web Application (Next)

### Fig. 1.d Create

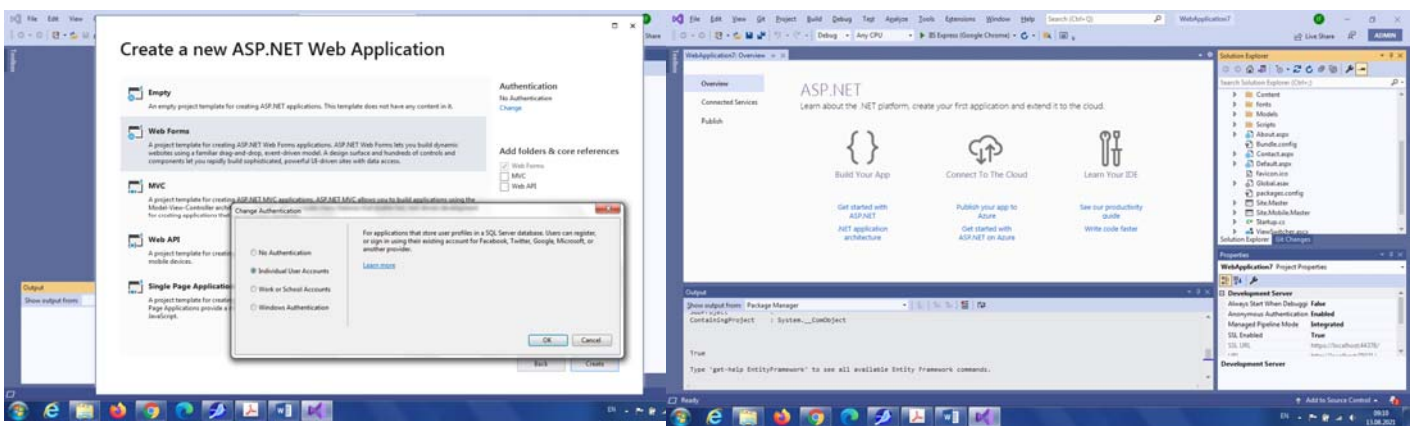

Fig. 2.a Web Forms + Authentication (Individual User Accounts)

#### Locatie stocare cod VS 2019:

C:\Users\<mark>Nume\_user</mark>\source\repos\<mark>Nume\_solutie</mark>

Fig. 2.b Click Site.Master (in Solution Explorer)

Locatie stocare cod VS 2015: C:\Users\<u>Nume\_user</u>\Documents\Visual Studio 2015\...

| μαζ (n. 100 (no. 20 (poper ) and (polog + βαγασ) (pon ) (polog ) (polog )   | (n=0) A Metaghantan O - 0 s<br>→ CAR Rend + Dap + 8 F ; g) (n= Dam A Anima                                                                                                    |
|----------------------------------------------------------------------------------------------------|----------------------------------------------------------------------------------------------------|
| Destate 9 4 Webper and Books     ZepiceDest represent     Sector 2 All MCT Apprendix     e - 16/ABP MCT Apprendixe                                                                                                    | Control         Description         Description <thdescrip< th=""> <thdescrip< th="">         Descrip</thdescrip<></thdescrip<>                                                                                                    |
| Element of the state                                                                                                    | + Popelar + + + +                                                                                                    |
| Constanting of the second of the second of t | 2 19 / A<br>0 44/41<br>0 44/41<br>0 44/41<br>0 44/41<br>0 44/41<br>0 44/40<br>1 44/40<br>1 |
| fige "per-only buffy/reasons" to see all evaluate buffy framework company.                                                                                                    | + dato taxes Control +                                                                                                    |

Fig. 3 Pagina Site.Master (mod Design) + 3 pagini Content (Default.aspx, About.aspx, Contact.aspx)

Fig. 4 In Toolbox -> Menu

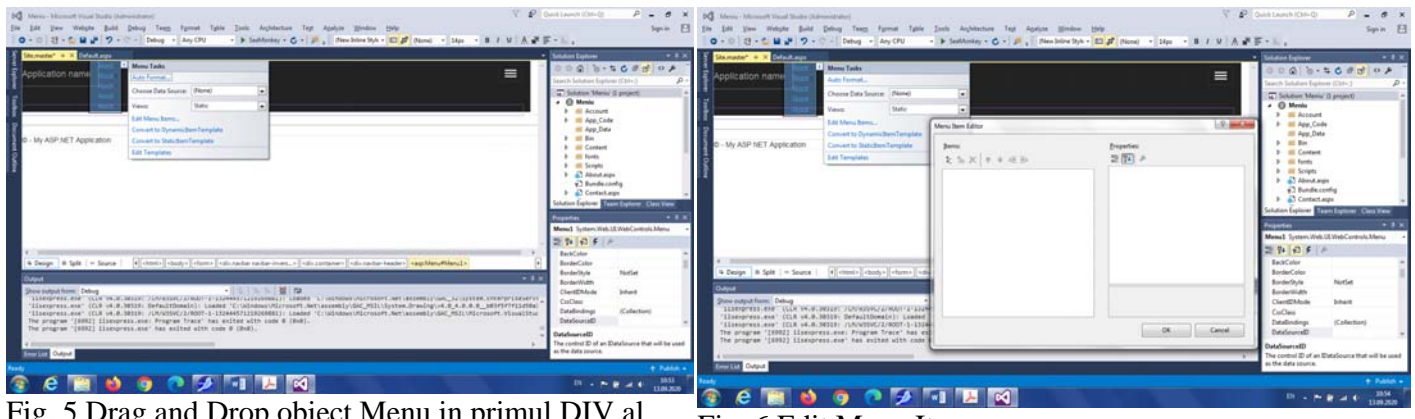

Fig. 5 Drag and Drop object Menu in primul DIV al paginii Site.master (in banda neagra, dupa Application Name)!!! – vezi si cod mai jos

Fig. 6 Edit Menu Items...

<a class="navbar-brand" runat="server" href="~/">Application name</a> <asp:Menu ID="Menu1" runat="server">

</asp:Menu>

. . .

(se poate muta codul asp al meniului Menu1 si manual, direct in codul Source)

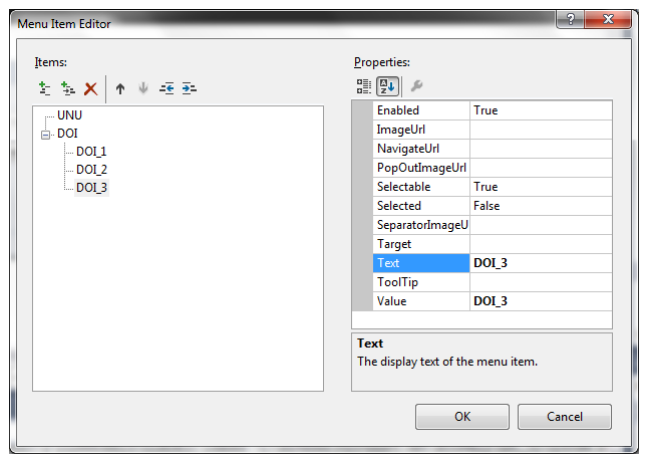

Fig. 7 Creare optiuni meniu (utilizare in nume optiuni meniu pentru spatiere)

| temater* + X Odeut.eps                                                                                                    | 1 Menn Tesht                                                                                                    | Manu Reve Libbas                                                                                              |                                                                                                    | Comme Explorer                                                                                                    |
|----------------------------------------------------------------------------------------------------|----------------------------------------------------------------------------------------------------|----------------------------------------------------------------------------------------------------|----------------------------------------------------------------------------------------------------|----------------------------------------------------------------------------------------------------|
| Application name<br>kriptManager - Unramed<br>6 - My ASP HET Application                                                                                                    | Auto Format<br>Choose Data Secure: (Plinnet)<br>View: Satis<br>Eat News Datas<br>Connet to Systemic Datas Template<br>Connet to Systemic Datas Template<br>Eath Templates                                                                                                    | Sense         2: 5: X         + . +                                                                           | Properties<br>20 (20) /P<br>Inseption<br>Inseption | Dolate Taplace (Cdr-)<br>Holese More (C project)<br>Morie<br>Account<br>Account<br>Account<br>Account<br>Account<br>Account<br>Account<br>Account<br>Content<br>Content<br>Content<br>South<br>South<br>Account<br>South<br>South<br>Account<br>South<br>South |
| Cesign # 5g8 = Sever   {     Cond     Cond | € changes (starma) (die onder mediae<br>star case e (smar),<br>the case e (smar),<br>the case (smar),<br>case (smar),<br>ca | Project Holder:<br>Minist<br>App, Cole<br>App, Cole<br>App, Cole<br>App, Cole<br>Content<br>Content<br>Scopes | Control of Holes<br>Control rays of<br>Control rays of<br>Control rays<br>Control rays<br>Contrays<br>Control rays<br>Control rays<br>Control ra                                                                                 | terrer Tepfener Cene Vere<br>ann Niel J.B. Biel Control. Manu<br>3 € [ 24<br>Stylewards D<br>Stylewards D                                                                                                    |

Fig. 8 NavigateUrl:- legare optiuni mediu de Pagini Content

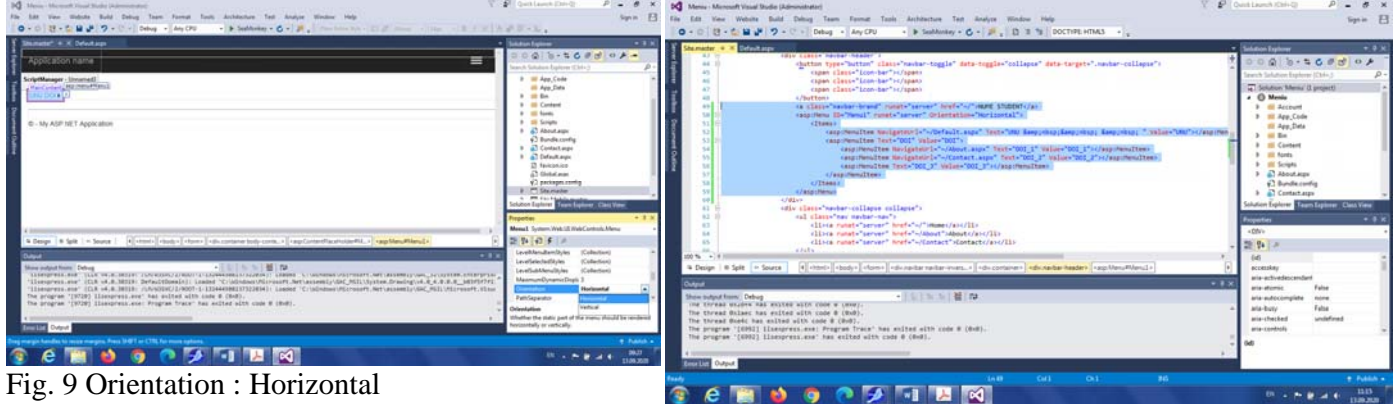

Fig. 9 Orientation : Horizontal

Fig. 10 Cod nou generat - pentru MENIU NOU (inclusiv cu pentru spatiere optiuni meniu)

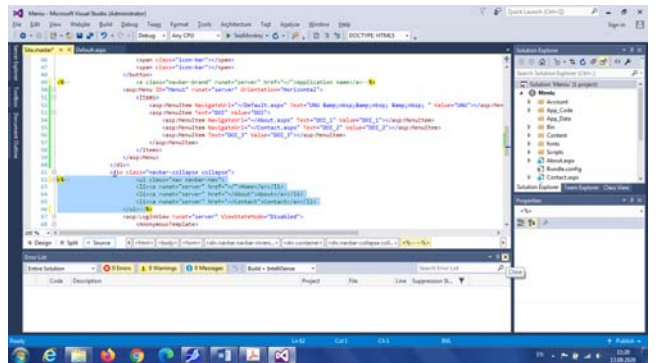

Fig. 11 Stergere cod MENIU vechi (LISTA <UL>, ancora Application Name) [sau comentarea lui]

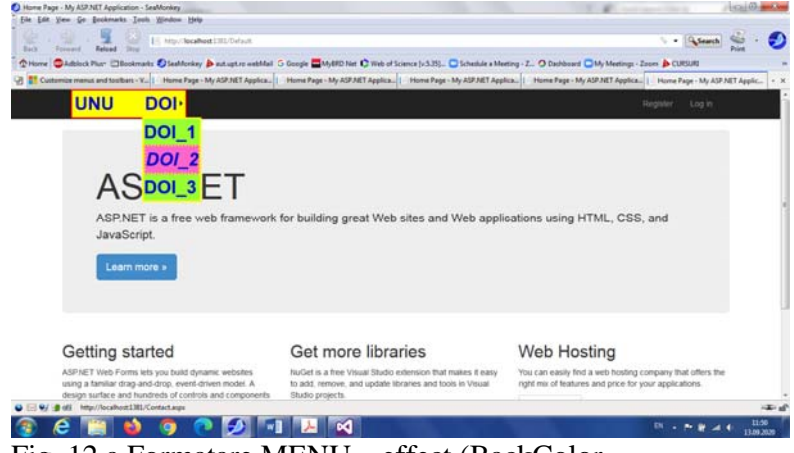

Fig. 12.a Formatare MENU – effect (BackColor, BordeColor, BorderWidth, Font, Height, DinamicHoverStyle, DynamicMenuStyle,...)

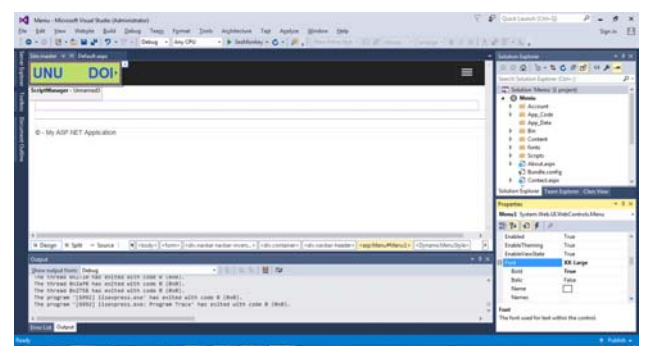

Fig. 12.b Formatare MENU (Properties -> Font...)

| Meniu (Running) - Microsoft Visual Studio (Administrator)         File       Edit       View       Website       Build       Debug       Team       Format       Tools       Architecture       Test       Analyze       Window       Help            • • • • • • • • • • • • • • •                                                                                                    | Quick Launch (Ctrl+Q)     P     B       Sign in     Sign in       Image: Sign in the second second seco |
|----------------------------------------------------------------------------------------------------|----------------------------------------------------------------------------------------------------|
| Site.master # X       Default.aspx         42       Dis="container">         43       Default.aspx         44       Ebutton type="button" class="navbar-toggle" data-toggle="collapse" data-target=".navbar-collapse">         45 <span class="icon-bar">         46       <span class="icon-bar">         47       <span class="icon-bar">         48       //button         49       <a class="inavbar-brand" href="~/" runat="server">&gt;Application name</a>\$&gt;         49       <a class="navbar-brand" href="~/" runat="server">&gt;Application name</a>\$&gt;         50       Easp:Menu ID="MenuI" runat="server" orientation="Horizontal" BackColor="Wellow" BorderColor="Red" BorderStyle="Double" Font-Bo         51       <a backcolor="Wellow" borderstyle="Double" class="inavbar-brand" font-bo<="" orientation="Horizontal" runat="server" td="">         52       <dynanicmenustyle backcolor="#99FF33" bordercolor="Yellow" borderstyle="Double" font-bo<="" td="">         52       <dynanicmenustyle backcolor="#99FF33" bordercolor="Yellow" borderstyle="Solid"></dynanicmenustyle>         53       &lt; <items>         54       <a navigateurl="~/Default.aspx" sp:menuitem="" text="UNU &amp; &amp; &amp; app:horizon"></a>         55       &lt;a sp:MenuItem NavigateUrl="~/Default.aspx" Text="UNU &amp; &amp; &amp; &amp; &amp; &amp; &amp; &amp; &amp; &amp; &amp; &amp; &amp; &amp; &amp; &amp; &amp; &amp;&lt;/td&gt;<td>v H. ↓ ↓ ↓ ↓ ↓ ↓ ↓ ↓ ↓ ↓ ↓ ↓ ↓ ↓ ↓ ↓ ↓ ↓</td></items></dynanicmenustyle></a></span></span></span> | v H. ↓ ↓ ↓ ↓ ↓ ↓ ↓ ↓ ↓ ↓ ↓ ↓ ↓ ↓ ↓ ↓ ↓ ↓                                                                                                    |
|                                                                                                    |                                                                                                    |
| Cosign        D Split      O Source      ( <th>lenuStyle&gt;</th>                                                                                                    | lenuStyle>                                                                                                    |
| Autos     P X     Error List       Name     Value     Type     Intire Solution     Image: Original Solution       Search Error List     Code     Description                                                                                                    | → ↓ ×<br>mings    ① 0 Messages    ※   Build + IntelliSense ・<br>♪ ~                                                                                                    |
| Autos Locals Watch 1 Call Stack Breakpoints Exception Settings Comman                                                                                                    | d Window Immediate Window Output Error List                                                                                                    |
| Ready Ln 50 Col1 Ch1 INS                                                                                                    | ↑ Publish 🔺                                                                                                    |
|                                                                                                    | EN 🔺 🏴 🛱 ant 🕩 11:56<br>13.09.2020                                                                                                    |

Fig. 12.c Exemplu cod generat la formatare meniu din fereastra Properties

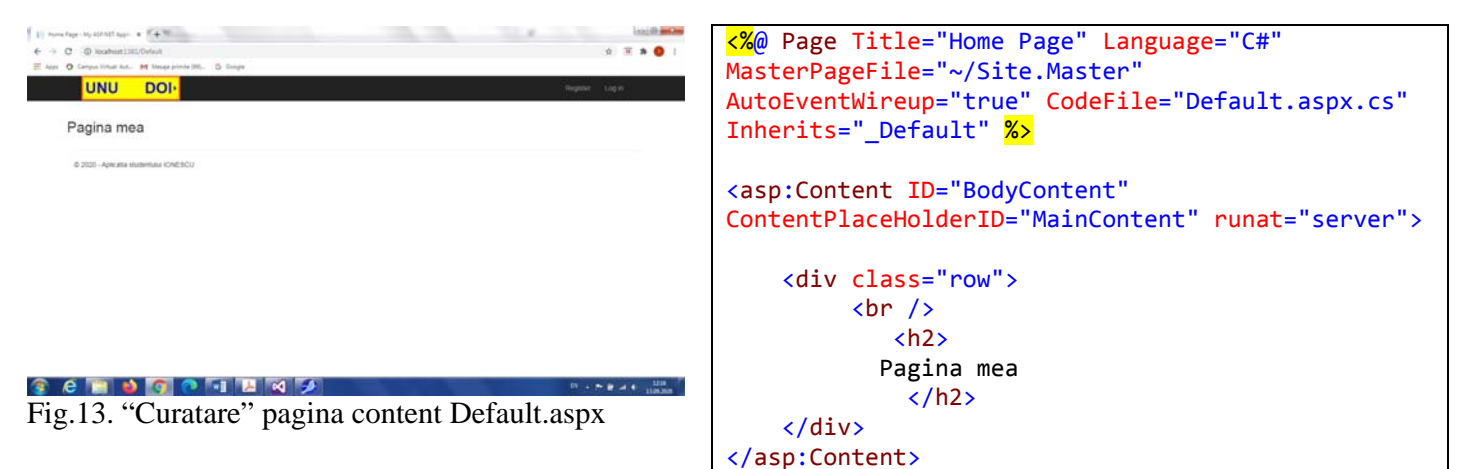

# 2. Adaugare pagina noua Content:

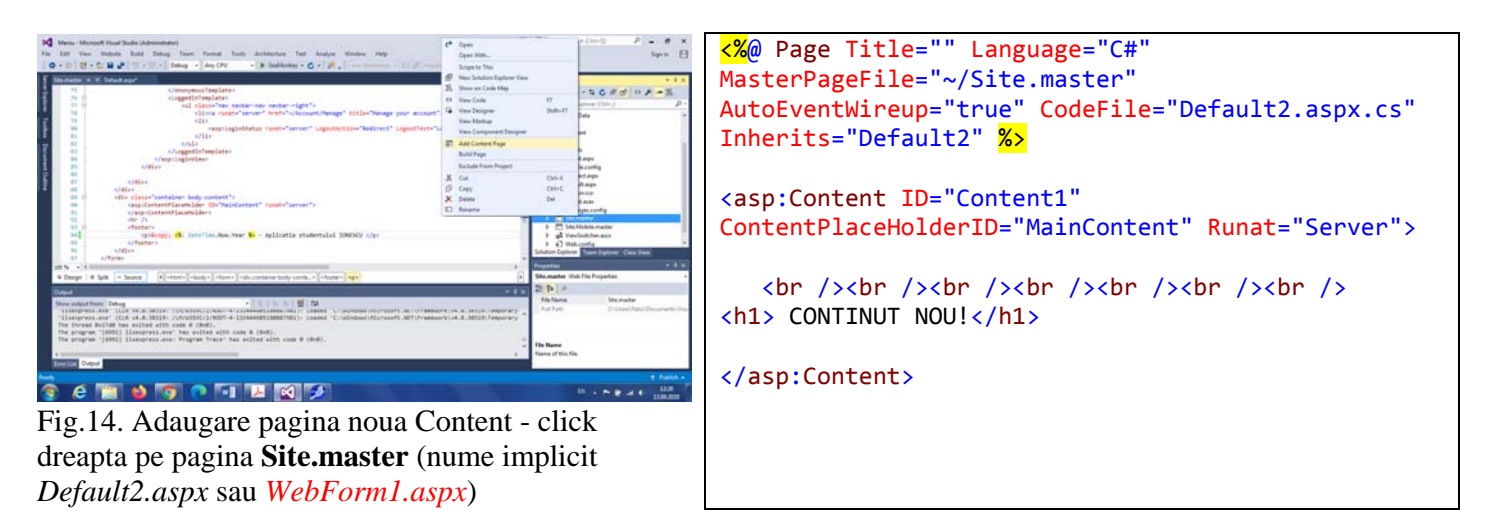

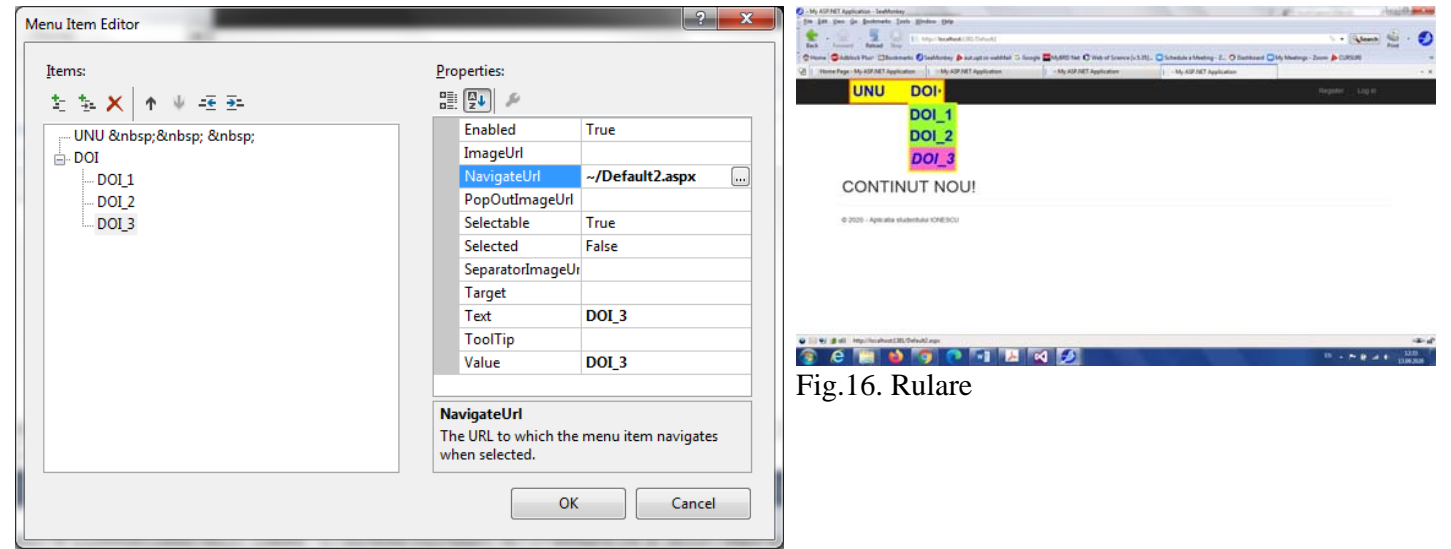

Fig.15. Legare pagina noua (Default2.aspx sau *WebForm1.aspx*) la optiune MENU – Edit Menu Items... -> NavigationURL

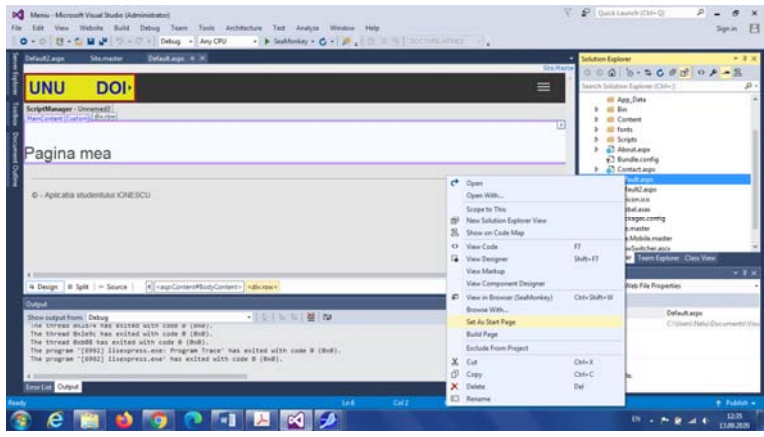

Fig.17. Pagina Start aplicatie Web

**Observatie**: In VS 2015 denumirea implicita a unei noi pagini Content este *Default2.aspx, Default3.aspx, ...* 

In VS 2019 denumirea implicita a unei noi pagini Content este WebForm1.aspx,

*WebForm2.aspx, ...* Pentru a putea utiliza codul de fata (valabil pt. VS 2015, se poate face un **Rename** din Solution Explorer).

## **3. AUTENTIFICARE**

| Copie 19, 00 2007 Approaches - Standborg     For La Die son de Bannetes 1 San 1996 1996     For La Die son de Bannetes 1 San 1996 1996     For La Die son de Bannetes 1 San 1996 1996     For La Die son de Bannetes 1 San 1996 1996     Formanie de Bannetes 1 San 1996 1996 1996     Formanie de Bannetes 1 San 1996 1996 1996     Formanie de Bannetes 1 San 1996 1996 1996     Formanie de Bannetes 1 San 1996 1996 1996 | ten ( ) Miller<br>Merid & Senera ( ) J.N., C. Schedult a Marting - Z O Cardinard CMy Marting- Januar & COULH                                                                   | Compare the SECON Applement including     Compare the Second Second | Contraction of Statestones (Contractions) (Contractions) (Contract |
|----------------------------------------------------------------------------------------------------|----------------------------------------------------------------------------------------------------|----------------------------------------------------------------------------------------------------|----------------------------------------------------------------------------------------------------|
|                                                                                                    | Reprine Ling to                                                                                                    |                                                                                                    | lingular Log II                                                                                                    |
| Log in.<br>Use a local account to log in.                                                                                                    | Use another service to log in.                                                                                                    | Register.<br>Create a new account.                                                                                                    |                                                                                                    |
| Username                                                                                                    | There are he enternal authentication services configured,<br>been the active for details on writing up the AGP/RET<br>application to support togging in via enternal services. | User name student                                                                                                    |                                                                                                    |
| Environment and Section (1997)                                                                                                    |                                                                                                    | Contins password Register                                                                                                    |                                                                                                    |
| Regular if you don't have a local account                                                                                                    |                                                                                                    | 6 2020 - Apicatia studentura ICHEDCU                                                                                                    |                                                                                                    |
|                                                                                                    | ي.<br>10 - 10 - 10 - 10 - 10 - 10 - 10 - 10 -                                                                                                    |                                                                                                    | -10-<br>                                                                                                    |
| Fig.18. Autentificare                                                                                                    | LAND HAND                                                                                                    | Fig.19. Inregistrare user nou (                                                                                                    | User name sau Email)                                                                                                    |

Fig.18. Autentificare

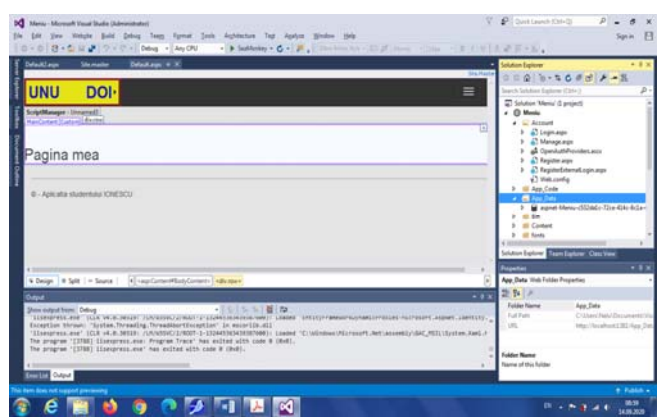

Fig.20. Solution Explorer: Stocare useri in: App\_Data ... (practic o baza de date)

- Fisiere sursa aspx pentru autentificare -> in directorul Account

## Obs:

- Momentan autentificarea NU securizeaza nici o pagina! Pentru securizarea unei pagini (in fisier cu extensia .cs aferenta paginii de continut - NU MASTER!-):

```
protected void Page_Load(object sender, EventArgs e)
    {
        if (User.Identity.IsAuthenticated == false)
        ł
            Server.Transfer("Account/Login.aspx");
        }
    }
```

- Daca se doreste securizarea intregului site, se procedeaza similar pentru fiecare pagina CONTENT!

# 4. Autentificare (protectie cu parola) folosind SESSION

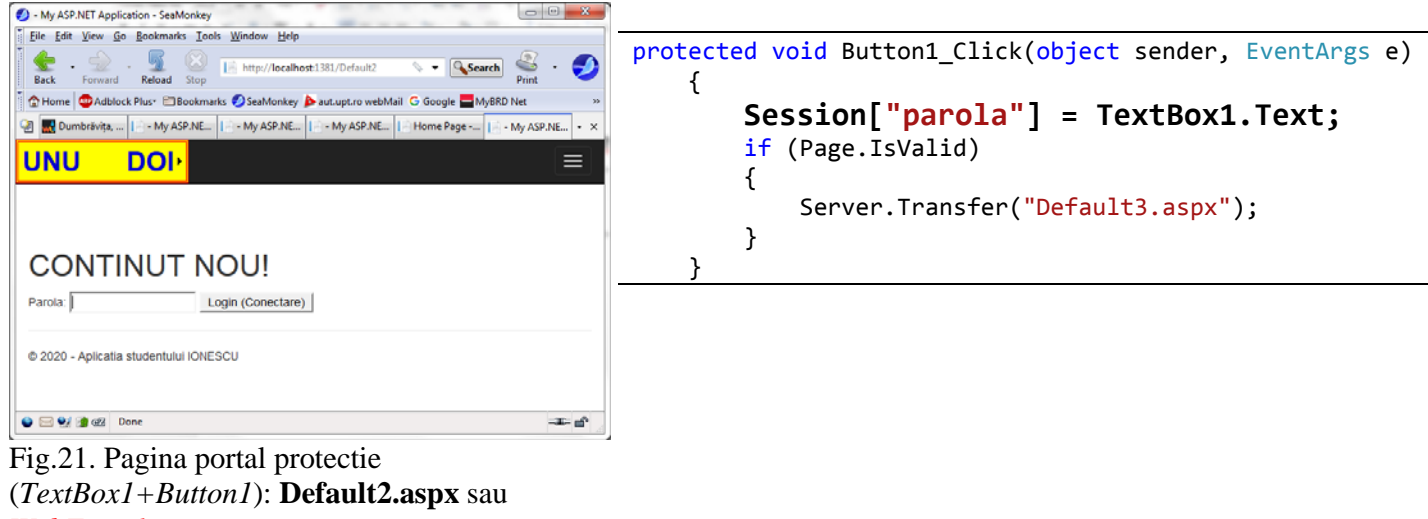

WebForm1.aspx

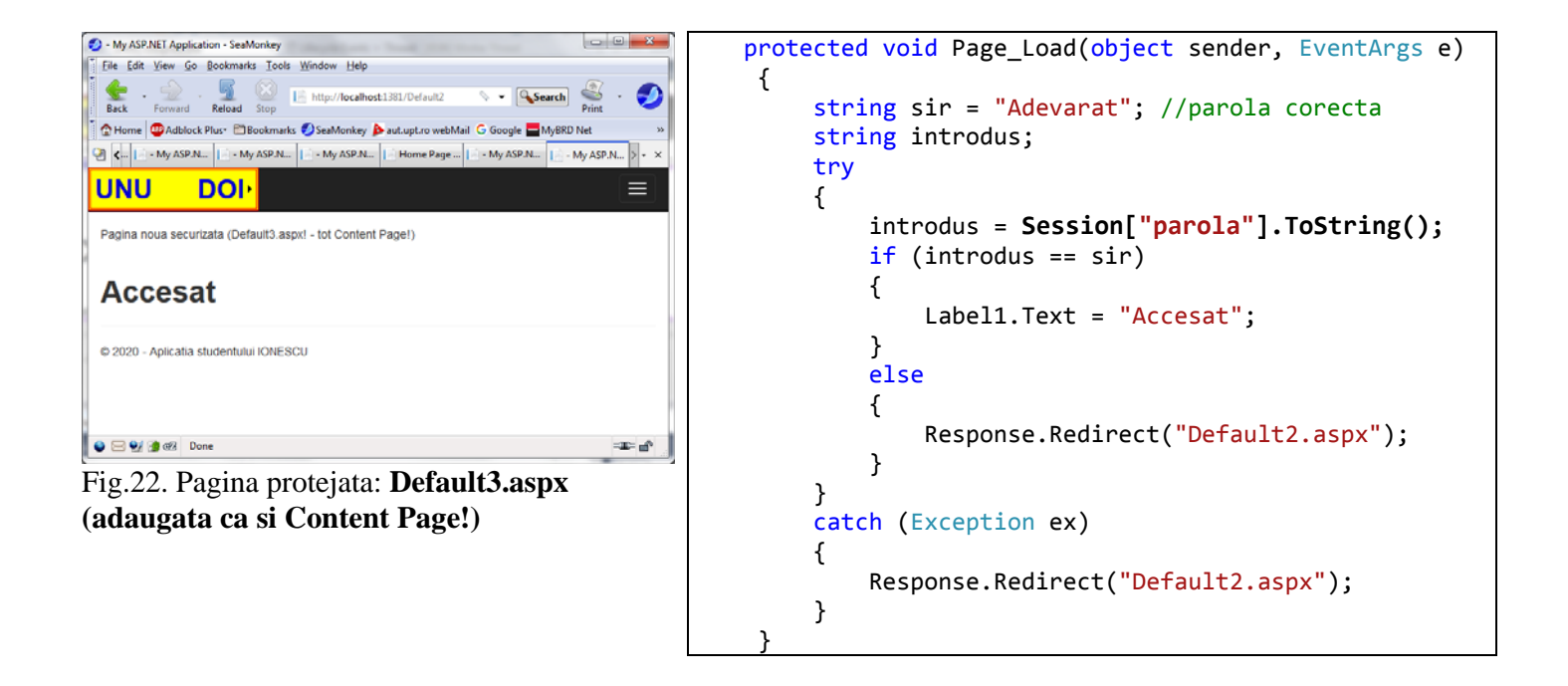

Variabila de tip *Application*: **Application**[] – valabilitate la nivel de **aplicatie** (putand fi mai multe sesiuni distincte care partajeaza simultan o aceeasi variabila).

- afisare nr. sessiuni-user-distincte deschise ale aplicatiei:

```
protected void Page_Load(object sender, EventArgs e)
{
    if (Application["nr"] == null)
    {
        Application["nr"] = 1;
    }
    else
    {
        Application["nr"] = (int)Application["nr"] + 1;
    }
    Label1.Text = Application["nr"].ToString();
}
```